https://clx.asso.fr/spip/?Ajouter-des-polices-de-caracteres

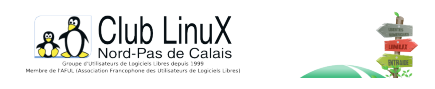

## Ajouter des polices de caractères à destination de Scribus

- Documentations - PAO Libre -

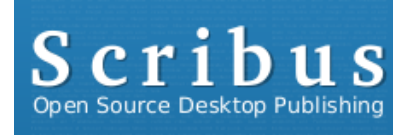

Date de mise en ligne : lundi 24 janvier 2011

Copyright © Club LinuX Nord-Pas de Calais - Tous droits réservés

[https://clx.asso.fr/spip/local/cache-vignettes/L400xH97/scribus-bugs-logo1-01edf.png] Logotype Scribus

Voici une astuce très productive ! En effet, il est toujours non recommandé de mettre 3 tonnes de polices de caractères dans son système d'exploitation. Surtout sous Microsoft Windows !

Avec Scribus plus de soucis.

Créer un simple répertoire de stockage pour vos polices de caractères, par exemple : font\_scribus

Démarrer votre programme préféré, Scribus. fermer la fenêtre "Nouveau document", si cette fenêtre apparaît !

Allez dans le menu "*Fichier*", puis "*Préférence…*", dans la liste sur le coté gauche, sélectionner l'icône "*Polices*", puis l'onglet "*Chemins additionnels*".

## https://clx.asso.fr/spip/local/cache-vignettes/L400xH240/font-scribus-8e183556-cca54.png Font Sribus GaLaGaNN.net

## Ajout répertoire de polices de caractères sous Scribus

Dans ce menu, sur votre droite, il y a un bouton "*Ajouter...*", cliquer dessus pour sélectionner votre répertoire de stockage de polices de caractères (dans mon exemple : font\_scribus), puis "*OK*" pour valider la manipulation.